#### 1、选择校园卡服务

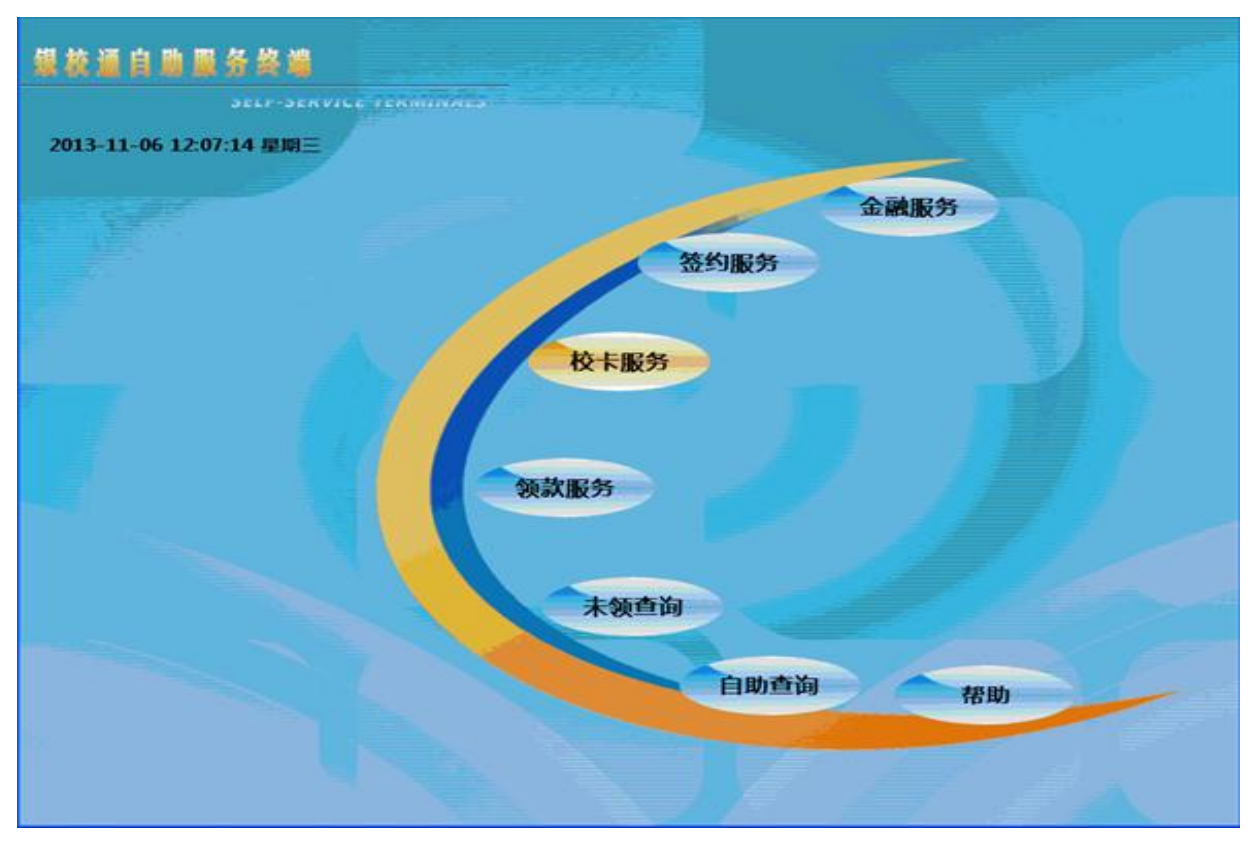

#### 2、选择网络缴费

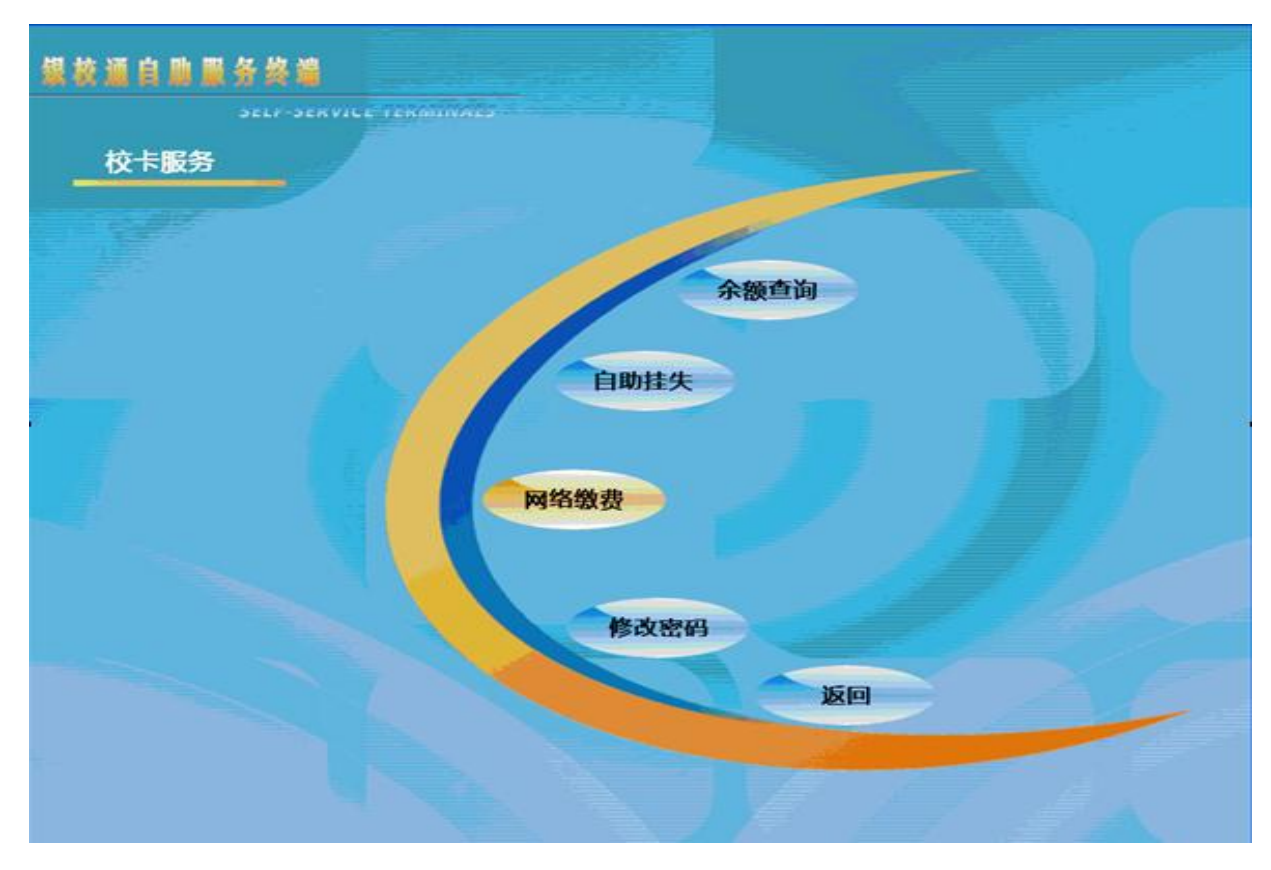

# 3、提示请放校园卡界面,放入校园卡

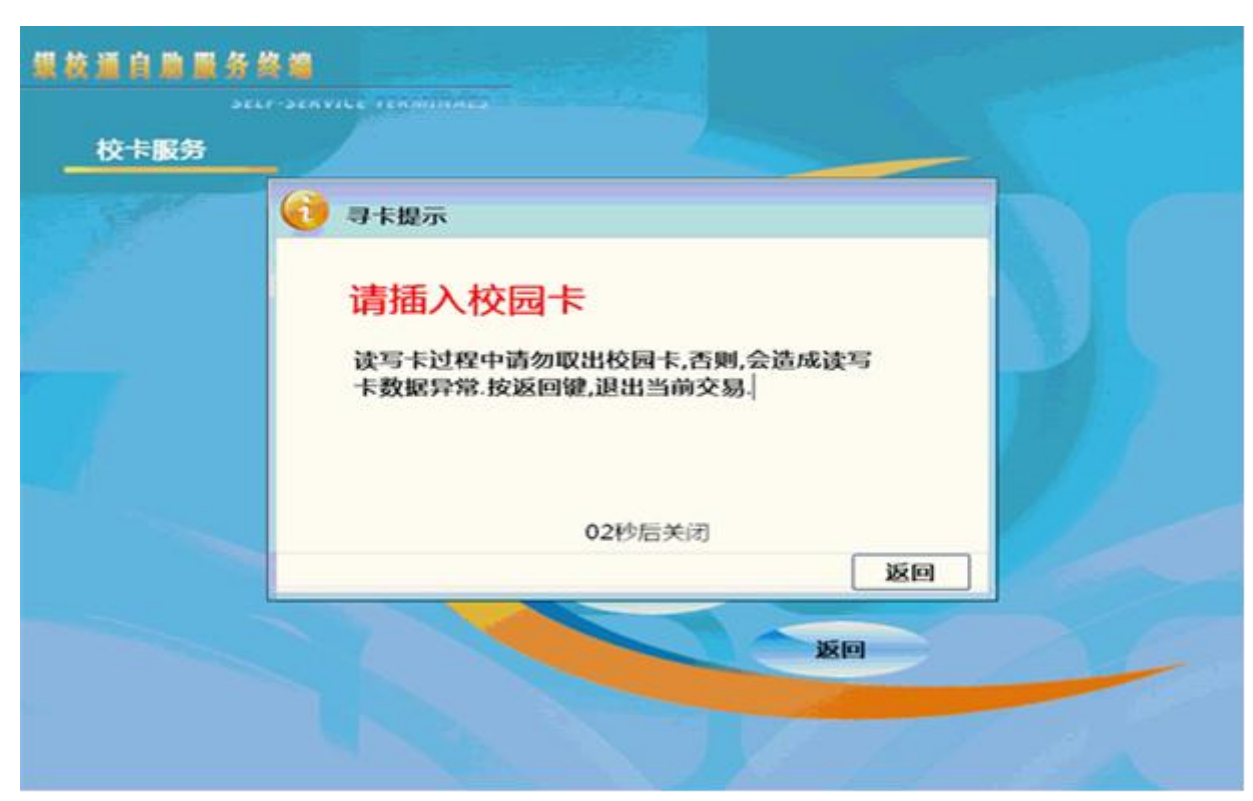

### 4、输入六位校园卡密码

| 如卡密码 |                        |        |          |           |          |
|------|------------------------|--------|----------|-----------|----------|
|      |                        |        |          |           |          |
|      | 请输入6位校园卡密码             | 1      | 2        | 3         |          |
|      | ••                     | 4      | 5        | 6         |          |
|      |                        | 7      | 8        | 9         |          |
|      |                        | 清除     | 0        |           |          |
|      | 确定                     |        | 返        | 0         |          |
|      | 於同于廖 <b>奕许结输入错误</b> 33 | *核全線開定 | 15160.02 | ED A SPAR | TE MAN 1 |

### 5、确认缴费账号后,输入金额

| 406 UR 346 TRI | - Le + 1 | a Jaiman | _ |   | 100 JER | tia ·         | -AB   |    |  |
|----------------|----------|----------|---|---|---------|---------------|-------|----|--|
| 版如关重           | - 48 (D) | 然后印日贺    |   | 4 | MAJOL H | 1140 ·        | 178   |    |  |
| 缴费金额           | :        |          | Ĵ | Ē | 繳费      | <b>K号</b> : 6 | 66666 |    |  |
|                |          |          |   |   |         |               |       |    |  |
|                | Α        | В        | С | D | E       | F             | G     | н  |  |
|                | I        | J        | к | L | м       | N             | 0     | Р  |  |
|                | Q        | R        | S | Т | U       | V             | w     | x  |  |
|                | Y        | Z        | 1 | 2 | 3       | 4             | 5     | 6  |  |
|                | 7        | 8        | 9 | 0 |         | 退格            | 清除    | 小写 |  |

## 6、确认输入金额无误后点击确定

| 果枝道自動服务终    |        |    |                      |        |  |
|-------------|--------|----|----------------------|--------|--|
| 。<br>校园卡代缴费 |        |    |                      |        |  |
| 繳费类型:       | 城市热点扣费 | ¥. | 繳費时间:                | 一个月    |  |
| 繳费金额:       | 1      | 元  | 繳费 <mark>账号</mark> : | 666666 |  |

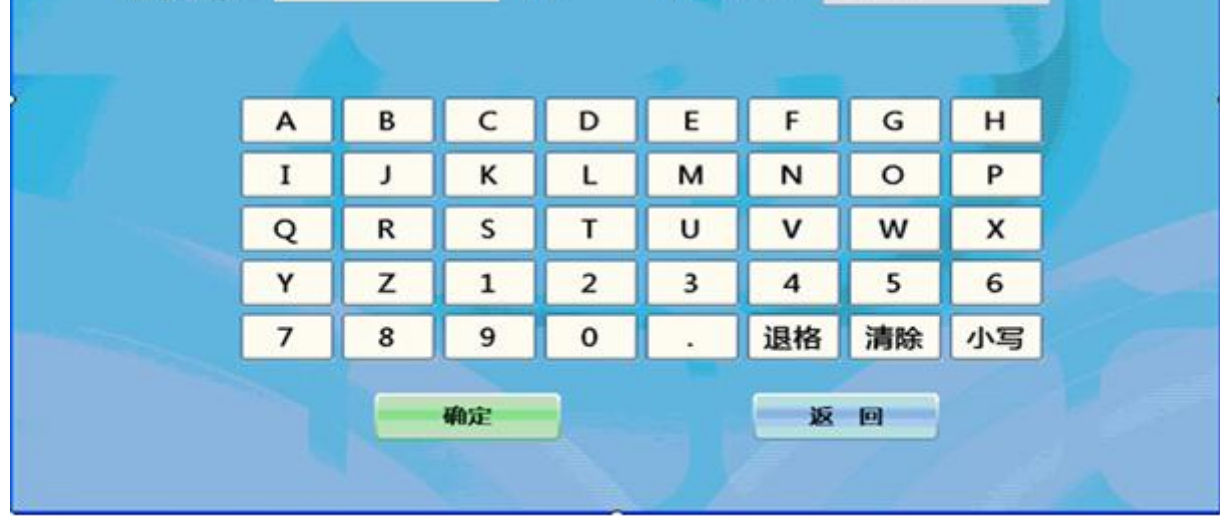

成功后提示缴费成功!